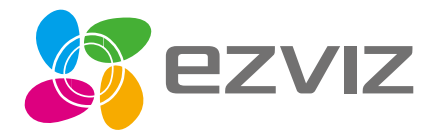

# Guia Rapida

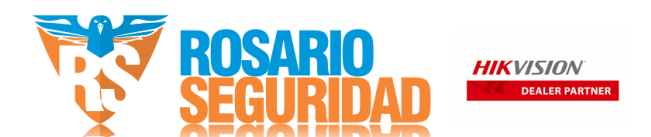

www.ezvizlife.com

# Contenido de la caja

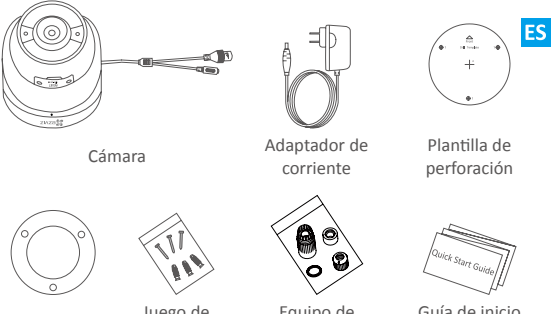

Base

Juego de tornillos

Equipo de resistencia al agua

Guía de inicio rápido

# Información básica

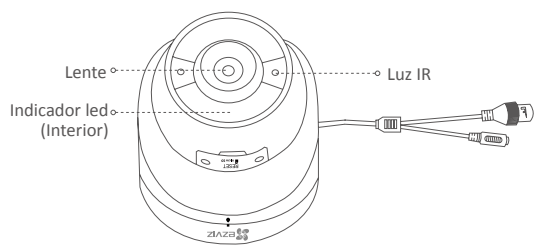

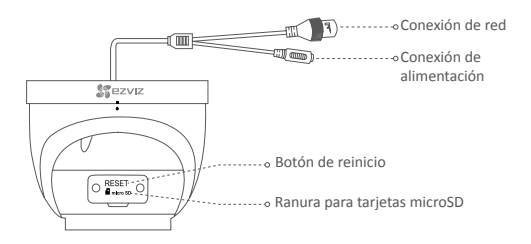

| Nombre               | Descripción                                                                                                    |
|----------------------|----------------------------------------------------------------------------------------------------|
| Luz IR               | La Luz IR se enciende automáticamente en condiciones                                                                                        |
|                      | de poca luz, lo que nace que la imagen sea mas ciara.                                                                                       |
| Indicador led        | <ul> <li>Rojo fijo: la camara se esta iniciando.</li> </ul>                                                                                 |
|                      | <ul> <li>Parpadeando lentamente en rojo: fallo en la conexión<br/>wifi.</li> </ul>                                                          |
|                      | <ul> <li>Parpadeando rápidamente en rojo: excepción de la<br/>cámara (p. ei.: error de la tarieta microSD).</li> </ul>                      |
|                      | <ul> <li>Azul fijo: el vídeo se está viendo o reproduciendo en<br/>la aplicación EZVIZ.</li> </ul>                                          |
|                      | <ul> <li>Parpadeando rápidamente en azul: la cámara está<br/>preparada para conectarse a la red wifi.</li> </ul>                            |
|                      | <ul> <li>Parpadeando lentamente en azul: la cámara está<br/>funcionando correctamente.</li> </ul>                                           |
| Tarjeta microSD      | <ul> <li>La tarjeta microSD se debe comprar por separado.</li> <li>Inicialice la tarjeta en la aplicación EZVIZ antes de usarla.</li> </ul> |
| Botón de<br>reinicio | Manténgalo pulsado durante 5 segundos para reiniciar<br>y restaurar todos los parámetros predeterminados.                                   |

# **Operaciones**

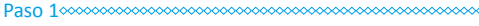

# Encendido de la cámara

- Opción 1 Para la cámara wifi Encienda la cámara conectándola a la toma de corriente mediante un cable de alimentación.
- Opción 2 Para la cámara PoE (alimentación a través de Ethernet) Encienda la cámara conectándola a un conmutador PoE (comprado por separado) mediante un cable de red.

## Opción 1

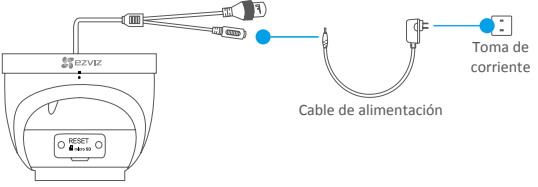

## Opción 2

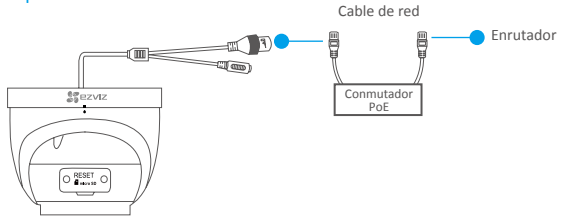

ES

#### 

# Configuración de la cámara

1 Creación de una cuenta de usuario

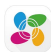

- Conecte su teléfono móvil a la red wifi.
- En la App Store o en Google Play™, busque «EZVIZ» para descargar e instalar la aplicación.
- Abra la aplicación y registre una cuenta de usuario de EZVIZ siguiendo las instrucciones del asistente de instalación.

## 2 Adición de una cámara a EZVIZ

- Inicie sesión en la aplicación EZVIZ.
- En la pantalla de inicio, pulse «+» en la esquina superior derecha para continuar.

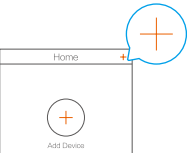

- Escanee el código QR que se encuentra en la portada de este manual o en la carcasa de la cámara.
- Siga las indicaciones del asistente de la aplicación EZVIZ para finalizar la configuración de la conexión wifi.
  - La cámara wifi también es compatible con una conexión de red cableada. Conecte la cámara al enrutador usando un cable de red.

#### 

FS

# Montaje (opcional)

La cámara puede montarse en la pared o en el techo. Aquí, nos referimos al montaje mural como ejemplo.

Asegúrese de que la pared o el techo sean lo suficientemente resistentes para soportar tres veces el peso de la cámara y el soporte de montaje.

## 1 Instalación de la base

- Coloque la plantilla de perforación sobre la superficie escogida para el montaje de la cámara.
- (Solo para el montaje en paredes/techos de cemento). Taladre los orificios para los tornillos según la plantilla e inserte los tres tacos.
- -Utilice tres tornillos de metal para fijar la base de la cámara conforme a la plantilla.

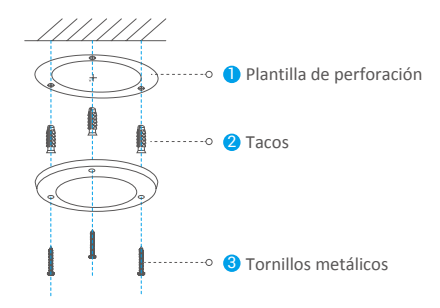

Una vez instalado el disco de montaje, despegue la plantilla si fuera necesario.

## 2 Instalación de la cámara

Fije la cámara al disco de montaje. Gírela en sentido horario hasta asegurarla.

### Para el cableado lateral

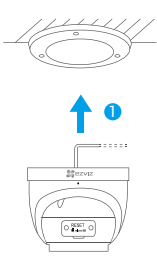

2 Gire la cámara como se muestra en la figura.

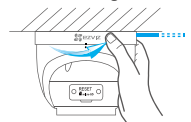

#### Para el cableado de la parte superior

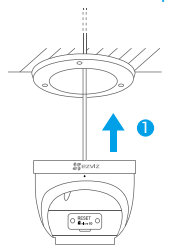

Q Gire la cámara como se muestra en la figura.

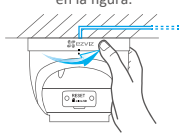

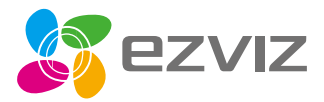

UD15298B